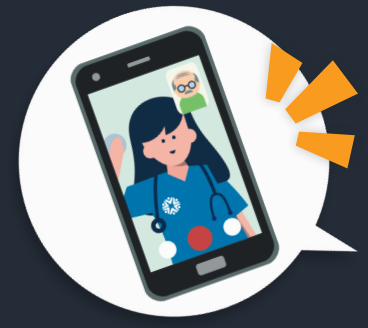

## Preparándose para su visita de QuickCare: Como registrarse para su visita

⊘ Seguro ⊘ Sin Descargas ⊘ Medidas de HIPAA ⊘ No requiere registración

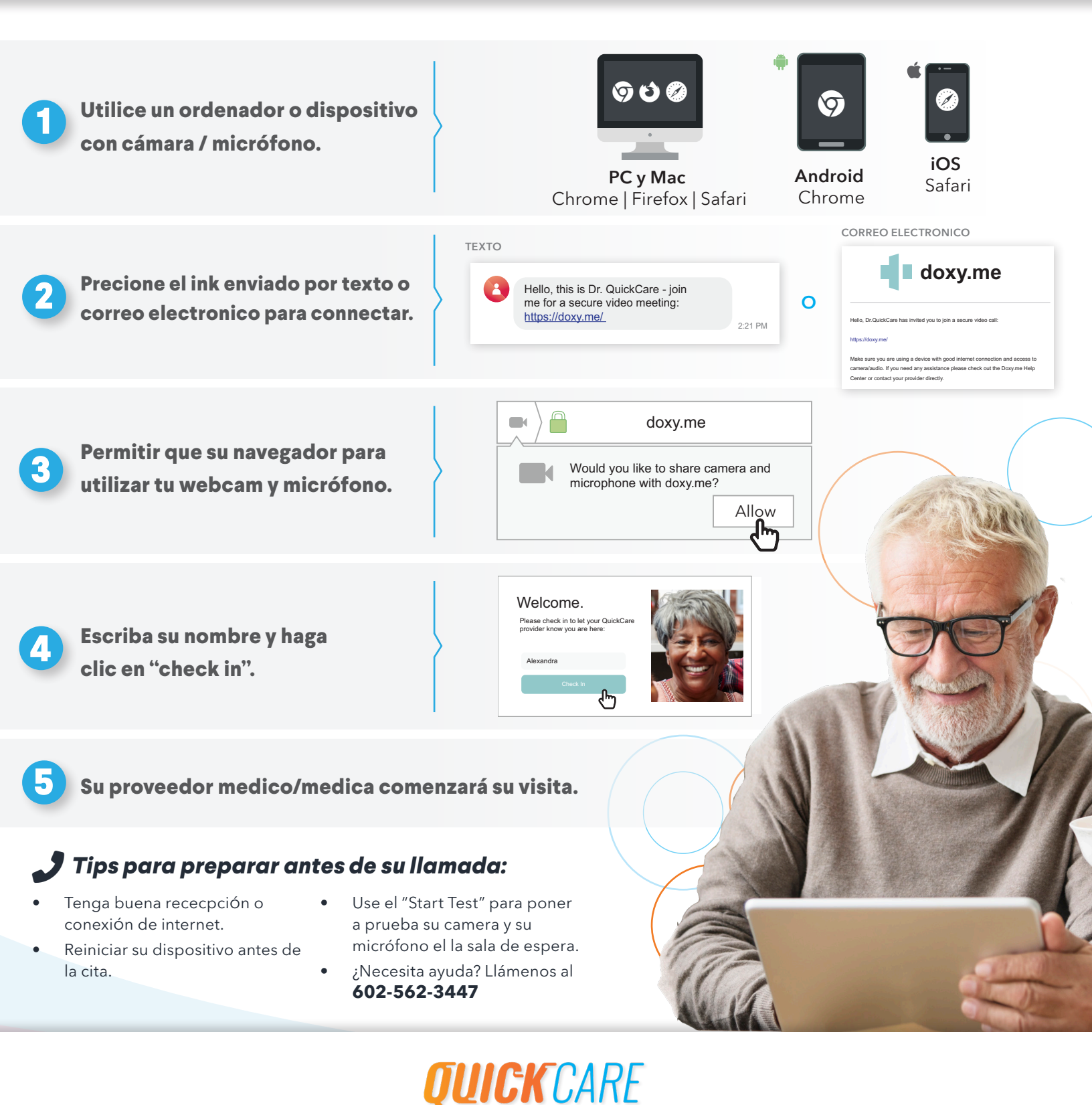